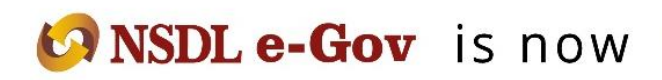

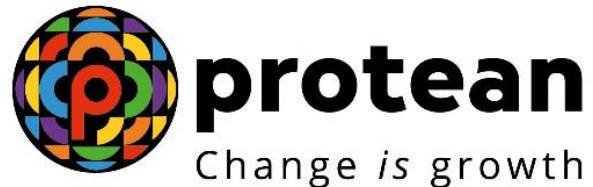

**Protean eGov Technologies Limited** (Formerly known as NSDL e-Governance Infrastructure Limited)

# **STANDARD OPERATING PROCEDURE (SOP)**

# **Contribution Fund Transfer Details**

© 2022 Protean eGov Technologies Limited (Formerly known as NSDL e-Governance Infrastructure Limited), All rights reserved.

Property of Protean eGov Technologies Limited.

No part of this document may be reproduced or transmitted in any form or by any means, electronic or mechanical, including photocopying or recording, for any purpose, without the express written consent of Protean eGov Technologies Limited.

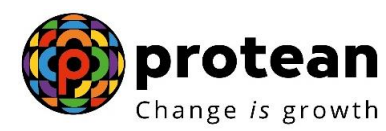

### Standard Operating Procedure for uploading Funds Transfer Details (FTD) in the CRA system

CRA has made available to the Central Government Nodal offices (PAOs/CDDOs) a new feature in the CRA system through which the PAOs can provide Funds Transfer Details (FTDs). This new interactive functionality will help Trustee Bank, PAO and CRA to match the pending files.

This particular facility ("Contribution fund transfer details") is available in the "Contribution details" menu at <u>www.npscan-cra.com.</u> The nodal offices can use this facility once it has uploaded the SCF and remitted the corresponding funds to Trustee Bank. The fund transfer details entered by PAO/CDDO are available to the Trustee Bank on NPSCAN platform under the "Payment details Status view" function available in Menu of "Contribution details".

The procedure to be followed by PAO is as follows:

- a) PAO uploads the SCF in the CRA system and downloads Contribution Submission Form (CSF) with Transaction id.
- b) PAO remits the funds to the Trustee Bank with the required information (PAO Registration number and Transaction id).
- c) PAO opens the submenu "Contribution fund transfer details" under "Contribution details" menu at <u>www.npscan-cra.com.</u>
- d) The SCFs (Transaction ids) which are in match pending status are displayed to the PAO user.
- e) The PAO can enter the FTDs Transaction id wise.
- f) To enter the details the PAO can go to a specific Transaction id. The PAO has to enter the details in the following fields:
  - a. Bank Name
  - b. Whether transferred by Cheque/UTR
  - c. Bank Branch
  - d. Transfer Type
  - e. Date of Transfer
  - f. Paid Amount
  - g. Remarks

Once the details are entered the PAO will check once whether the details entered are correct. Once assured, it will click on the submit button.

#### Modification of FTD already provided

Subsequently if PAO founds that due to inadequate details Bank is not able to match the details for particular transaction id, PAO can modify and resubmit the fund transfer details as mentioned in the Step no. a). However, as PAO already entered the funds details, the Transaction id will not appear. To fetch the particular Transaction id, the PAO user has to enter the Transaction id or provide the date range for when the particular Transaction id(s) have been uploaded.

#### Trustee Bank response to the FTDs uploaded by PAO

The fund transfer details entered by PAO/CDDO will be immediately visible to Trustee Bank under the "Payment details Status view" function available in Menu of "Contribution details". After verifying

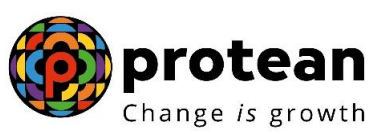

the fund details submitted by PAO Bank puts its relevant remark on the fund details in the column of the "Bank Remark status". Once Bank submits, the remarks are visible to PAO next day. The PAO should check the Bank remark on NPSCAN under the "Payment details Status view" function available in Menu of "Contribution details". Subsequently if PAO founds that due to inadequate details Bank is not able to match the details for particular transaction id, PAO can modify and resubmit the fund transfer details as mentioned in the Step no. a) and Trustee Bank can share the Fund remittance details on NPSCAN platform online.

#### Entering the details in the FTD utility in the CRA system

The User can navigate various screens and enter relevant information in the FTD utility panels in the CRA system. The following screenshots provide the PAOs an idea how the same can be carried out.

Once PAO logins into the NPSCAN-CRA following screen will appear where you need to click on Contribution Details as shown below:

| 🗿 Welcome to C     | entral Record Keeping Agency - I                                                                                                    | Microsoft Internet Explorer                                                                                                    |                                                                                                    |                                                                   | - F 🛛                                  |
|--------------------|----------------------------------------------------------------------------------------------------|----------------------------------------------------------------------------------------------------|----------------------------------------------------------------------------------------------------|-------------------------------------------------------------------|----------------------------------------|
| File Edit View     | Favorites Tools Help                                                                                                    | and the second second sec |                                                                                                    |                                                                   |                                        |
| 🌀 Back 🔹 📀         | ) 🕤 💽 🛃 🌈 Search                                                                                                    | 🛧 Favorites 🕢 🔗 🍓 🖬                                                                                                    | - 🛄 🏭 🦓                                                                                                    |                                                                   |                                        |
| Address 🙆 https:// | /172.19.65.124/CRA/LogonPwdSuccess.c                                                                                                    | 0                                                                                                    |                                                                                                    |                                                                   | Go Links 🌺                             |
| S NS               | Contribution Details Transa                                                                                                    | NSION SYSTEM COl                                                                                                    | NTRIBUTIONS                                                                                                 | Che2/Regular Fund Dtls                                            | IG NETWORK                             |
| Please note th     | File Status View<br>Bank Dtis Upload<br>Bank Details View<br>Contribution Fund Tranfer Details<br>FPU Template<br>Online FPU<br>Payment Details Status View<br>Bank Msg - Fund confirmation<br>at from the May 01, 2010 onwar<br>www. | Welcome to Central Recor<br>is not Matched & Booked within 5<br>d all the Views, Reports, Additional<br>cra-nsdl.com. You can log into this                                                                                                    | d Keeping Agency<br>days, please <u>click here</u> t<br>Reports and Dashboard<br>site using your existing p | o submit Fund Transfer I<br>reports shall be availab<br>vassword. | Details"<br>le in CRA transaction site |
| <                  |                                                                                                    |                                                                                                    |                                                                                                    |                                                                   | ) > [                                  |
| ど Done             |                                                                                                    |                                                                                                    |                                                                                                    |                                                                   | 🔒 🧐 Local intranet                     |
| 🐴 start 🌖          | 🙃 😡 🚱 👘 Settlement MIS                                                                                                    | Book1                                                                                                    | Settlement MIS 21.05                                                                                        | 🕞 Inbox - Microsoft Out                                           | No. 11:40 AM                           |
|                    | welcome to Le                                                                                                    | III GI K                                                                                                    |                                                                                                    |                                                                   | 5/21/2010                              |

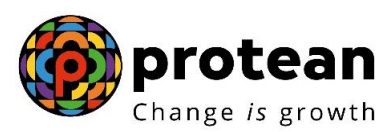

After which PAO needs to click on Contribution Fund Transfer Details option where it can provide Fund Transfer Details for Transaction Ids as shown below:

| 🗿 Welcome to C    | entral Record Keeping Agency -          | Microsoft Internet Explorer                                               |                                                      |                                        | - 6 🛛                       |
|-------------------|-----------------------------------------|---------------------------------------------------------------------------|------------------------------------------------------|----------------------------------------|-----------------------------|
| File Edit View    | Favorites Tools Help                    |                                                                           |                                                      |                                        |                             |
| 🌀 Back 🔹 🛞        | ) 😧 😰 🏠 🔎 Search                        | 🛧 Favorites 🕢 🔗 🍓 🖪                                                       | i - 📴 🛍 🦓 👘                                          |                                        |                             |
| Address 🙆 https:/ | //172.19.65.124/CRA/LogonPwdSuccess.c   | do                                                                        |                                                      |                                        | 🖌 🛃 Go 🛛 Links 🎽            |
|                   |                                         |                                                                           |                                                      |                                        | A                           |
| 9 NS              | SDL NEW PE                              | NSION SYSTEM CO                                                           | NTRIBUTION                                           | S ACCOUNTH                             | NG NETWORK                  |
|                   | Contribution Details Transa             | ction Security Subscriber Mainte                                          | enance Views Tra                                     | nche2/Regular Fund Dtls                | Log-Off                     |
| UserID: 10010     | Upload                                  |                                                                           |                                                      |                                        | 21-May-2010                 |
|                   | File Status View                        | -                                                                         |                                                      |                                        |                             |
|                   | Bank Dtis Upload                        | -                                                                         |                                                      |                                        |                             |
|                   | Bank Details View                       | Welcome to Control Pee                                                    | rd Kooning Agonou                                    |                                        |                             |
|                   | EPII Template                           | Welcome to central Rec                                                    | na neeping Agency                                    |                                        |                             |
|                   | Online FPU                              |                                                                           | anto anto analasti                                   |                                        | <b>6 1 1</b>                |
|                   | Payment Details Status View             | is not Matched & Booked within :                                          | ) days, please <u>click here</u>                     | to submit Fund Transfer                | Details                     |
|                   | Bank Msg - Fund confirmation            | -                                                                         |                                                      |                                        |                             |
| Please note th    | nat from the May 01, 2010 onwar<br>www. | d all the Views, Reports, Addition<br>cra-nsdl.com. You can log into this | ll Reports and Dashboard<br>site using your existing | d reports shall be availa<br>password. | ble in CRA transaction site |
| <                 |                                         |                                                                           |                                                      |                                        | >                           |
| (CRA/transAction) | n.do?C5=1&ID=652930727&getName=Tra      | ansaction Details                                                         |                                                      |                                        | 🔒 🍕 Local intranet          |
| 🐮 start 🔵         | 🙆 闷 🔞 📄 Settlement MIS                  | Book1                                                                     | Settlement MIS 21.05                                 | 🛛 😡 Inbox - Microsoft Out              | ○ 11:41 AM                  |
|                   | 🖉 Welcome to Ce                         | ntral R 📓 Document3 - Microsof                                            |                                                      |                                        | 5/21/2010                   |

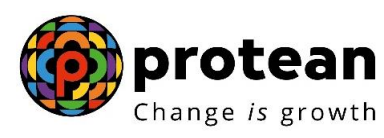

PAO to enter the transaction id for which Fund Transfer Details are to be provided as shown in the screenshot shown below:

| 🚰 Welcome to Central Record Keepi                    | ing Agency - Microsof  | ft Internet B | xplorer                        |                      |                            |                    |
|------------------------------------------------------|------------------------|---------------|--------------------------------|----------------------|----------------------------|--------------------|
| File Edit View Favorites Tools He                    | elp                    |               |                                |                      |                            |                    |
| 🌀 Back 🔹 🕥 - 💌 😰 🏠                                   | 🔎 Search               | orites 🧭      | Ø• 🎍 🖬                         | - 🔜 🇱 🦓              |                            |                    |
| Address a https://172.19.65.124/CRA/tran             | nsAction.do?CS=1&ID=65 | 2930727&getN  | ame=Transaction%20D            | etails               |                            | 🔽 🄁 Go 🛛 Links     |
| Contribution Details                                 | Transaction            | Security      | Subscriber Maintena            | ince Views           | Tranche2/Regular Fund Dtls | Log-Off            |
| UserID: 1001087400                                   |                        |               |                                |                      |                            | 21-May-2010        |
|                                                      | (1)                    | n - 25 - 26   |                                |                      |                            |                    |
|                                                      | Cor                    | ntribution    | Fund Transfer                  | Details Submis       | sion                       |                    |
|                                                      |                        |               |                                |                      | *Mandatory Fields          |                    |
|                                                      |                        | Transaction   | n Id 📔                         |                      |                            |                    |
|                                                      |                        | From Date     | * 21/05/2010                   | (vvvv/)              | 8                          |                    |
|                                                      |                        | To Date *     | 21/05/2010                     |                      |                            |                    |
|                                                      |                        | TO Date       | 21/05/2010                     | _ 💷 (dd/mm/yyyy)     |                            |                    |
|                                                      |                        |               | Search Re                      | eset                 |                            |                    |
| NOTE: Either th                                      | e Transaction Id or I  | Date Range    | to be entered                  |                      |                            |                    |
|                                                      |                        |               |                                |                      |                            |                    |
| Fund Details                                         | s Not provided for be  | low Transa    | ction lds                      |                      |                            |                    |
| NOTE: Pleas                                          | se click on Transacti  | on Id to ad   | d the Payment Det              | tails                |                            |                    |
|                                                      |                        |               |                                |                      |                            |                    |
|                                                      | T                      | ransaction    | Id Creation D                  | ate SCF Amou         | int                        |                    |
|                                                      | 1                      | 0010874004    | 19 12-Apr-201                  | 10 96736.00          |                            |                    |
|                                                      | 1                      | 0010874004    | 27 13-Apr-201                  | 10 141646.00         |                            |                    |
|                                                      | 1                      | 0010874004    | 35 13-Apr-201                  | 10 11048.00          |                            |                    |
|                                                      | 1                      | 0010874004    | 43 13-Apr-201<br>50 30 Apr 201 | 10 2/006.00          |                            |                    |
|                                                      | -                      | 0010874004    | 68 06-May-201                  | 10 149010.00         |                            |                    |
|                                                      | -                      | 0010014004    | <u></u>                        | 10 140010.00         |                            |                    |
|                                                      |                        |               |                                |                      |                            |                    |
|                                                      |                        |               |                                |                      |                            |                    |
|                                                      |                        |               |                                |                      |                            |                    |
| <                                                    |                        |               |                                |                      |                            |                    |
| K Done                                               |                        |               |                                |                      |                            | 🔒 🧐 Local intranet |
| < Done  Start  B C C C C C C C C C C C C C C C C C C | Settlement MIS         | Book1         |                                | Settlement MIS 21.05 | 5 😡 Inbox - Microsoft Out  | Local intranet     |

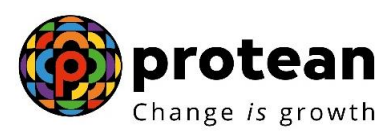

Once PAO reaches the above screen the PAO clicks the transaction id for which Fund Transfer Details are to be provided. On clicking the required transaction id following screen will appear:

| 🗿 Welco           | ome to Centr               | al Record Keepir                | ng Agency - Microsoft    | Internet Exp   | lorer           |                          |                                      |                |                      |
|-------------------|----------------------------|---------------------------------|--------------------------|----------------|-----------------|--------------------------|--------------------------------------|----------------|----------------------|
| File Edi          | t View Fav                 | orites Tools Hel                | P                        |                |                 |                          |                                      |                | <u></u>              |
| G Back            | < • 🕥 ·                    | 🖹 🖻 🏠                           | 🔎 Search                 | ites 🧭 🧯       | 3- 🎍 🖬          | - 🔜 🇱 🦓                  |                                      |                |                      |
| Address           | 📄 https://172.             | 19.65.124/CRA/trsnl             | MulAction.do?ID=18178735 | i0&getName=Tra | ansaction%20Det | ails&trsnId=100108740041 | 19                                   | <b>~</b>       | Go Links »           |
| -                 | Cont                       | tribution Details               | Transaction              | Security Sul   | oscriber Mainte | nance Views              | Tranche2/Regular Fund Dtls           | Log-Off        | ^                    |
| UserID:           | 10010874                   | 00                              |                          |                |                 |                          |                                      | 21-            | May-2010             |
|                   |                            |                                 | Cont                     | ribution Fu    | ınd Transfe     | er Details Submis        | sion<br>*Mandatory Fields            |                |                      |
| Transa<br>1001087 | ction Id Cro<br>7400419 12 | eation Date Am<br>Apr-2010 9673 | ount<br>66.00            |                |                 |                          |                                      |                |                      |
|                   | B                          | ank Name =                      | Unique Instrument        | No. 🗕 🛛 Ba     | ank Branch =    | Transfer Type            | = Date of Transfer<br>(dd/mm/yyyy) = | Paid Amount *  |                      |
|                   |                            |                                 |                          |                |                 | Cheque 🗠                 |                                      |                |                      |
|                   |                            |                                 |                          |                |                 | Cheque 😒                 |                                      |                | Ľ                    |
|                   |                            |                                 |                          |                |                 | Cheque 🕑                 |                                      |                |                      |
|                   |                            |                                 |                          |                |                 | Cheque 💌                 |                                      |                |                      |
|                   |                            |                                 |                          |                |                 | Cheque 🗠                 |                                      |                |                      |
|                   | <                          |                                 |                          | -1007-         |                 |                          | l.                                   |                | >                    |
| <                 |                            |                                 |                          |                |                 |                          |                                      |                |                      |
| 🕘 Done            |                            |                                 |                          |                |                 |                          |                                      | 🔒 🧐 Local intr | anet                 |
| 🥙 sta             | art 🧷 🦉                    | 🖸 🙆 🖸                           | Settlement MIS           | Book1          |                 | Settlement MIS 21.05     | 5 i 😡 Inbox - Microsoft Ou           | it             | S 11:42 AM<br>Friday |
|                   |                            | 2                               | Welcome to Central R     | Document       | 3 - Microsof    |                          |                                      | Y              | 5/21/2010            |

On the above screen PAO needs to click in the small box on the left hand side and provide Bank name, UTR no, Bank Branch, Type of Transfer, etc. as shown in the screenshot shown below:

| ome to C  | entral Record Keepin      | ig Agency - Microsoft    | Internet Explorer          |                           |                            |                   |          |
|-----------|---------------------------|--------------------------|----------------------------|---------------------------|----------------------------|-------------------|----------|
| dit View  | Favorites Tools Help      | 2                        |                            |                           |                            |                   | <b></b>  |
| ck 🕶 🥰    | ) - 💌 🖻 🏠                 | 🔎 Search 🛛 👷 Favori      | ites 🚱 🔗 🍓 🖪               | i - 🔜 🎎 🦓                 |                            |                   |          |
| 顲 https:/ | //172.19.65.124/CRA/trsnN | AulAction.do?ID=18178735 | 0&getName=Transaction%20De | tails&trsnId=100108740041 | 19                         | 💌 🛃 G             | o Links  |
|           | Contribution Details      | Transaction 5            | Security Subscriber Maint  | enance Views              | Tranche2/Regular Fund Dtls | Log-Off           | 2        |
| : 10010   | 87400                     |                          |                            |                           |                            | 21-Ma             | y-2010   |
|           |                           | Contr                    | ribution Fund Transf       | er Details Submis         | sion                       |                   |          |
|           |                           |                          |                            |                           | *Mandatory Fields          |                   |          |
|           |                           | 1                        |                            |                           |                            |                   |          |
| action Id | Creation Date Am          | ount                     |                            |                           |                            |                   |          |
| 57400415  | 12-Ap1-2010 3013          | 0.00                     |                            |                           |                            |                   |          |
|           | Bank Name *               | Unique Instrument        | No. Bank Branch            | Transfer Type             | e Date of Transfer         | Paid Amount *     |          |
| I SE      | 31                        | SBINH10234598389         | Mumbai                     | RTGS 💌                    | 21/05/2010                 | 96736.00          |          |
|           |                           |                          |                            | Cheque 💌                  |                            |                   |          |
|           |                           |                          |                            | Cheque 🤗                  |                            |                   |          |
|           |                           |                          |                            | Cheque 💌                  |                            |                   | [        |
|           |                           |                          |                            | Cheque 🗠                  |                            |                   |          |
| <         |                           |                          | STAIR                      |                           |                            |                   |          |
|           |                           |                          |                            |                           |                            |                   |          |
|           |                           |                          |                            |                           |                            | A 67              |          |
|           |                           |                          |                            |                           |                            | 🖃 😼 Local intrane | 30       |
| art )     | 66                        | Settlement MIS           | ·뢥 Book1                   | Settlement MIS 21.05      | 5 🔀 Inbox - Microsoft Out. |                   | 11:43 AM |

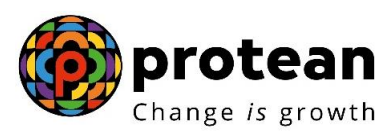

Type of transfer would provide four types payment options such as Cheque, DD, RTGS, NEFT. PAO shall click the correct option for type of payment made (check the following screenshot):

| come t   | o Central Record Ke                   | eeping Agency - Microsoft I    | Internet Explorer          |                           |                             | [                  | -   7 |
|----------|---------------------------------------|--------------------------------|----------------------------|---------------------------|-----------------------------|--------------------|-------|
| Edit Vie | ew Favorites Tools                    | Help                           |                            | - 444                     |                             |                    |       |
| ack 👻    |                                       | 👔 🔎 Search 🥋 Favorit           | tes 🧐 🖾 • 🌦 🛅              | - 🛄 📖 🥸                   |                             |                    |       |
| le htt   | ps://172.19.65.124/CRA                | /trsnMulAction.do?ID=181787350 | %getName=Transaction%20Det | ails&trsnId=1001087400419 | Tranche? Pequilar Fund Offe | 🚩 🛃 😡              | Lin   |
| : 100    | 1087400                               | io multicution c               |                            | 1000                      | Talonozinoguna Fana buo     | 21-Ma              | y-201 |
|          |                                       | Contr                          | ibution Fund Transfe       | r Details Submiss         | ion                         |                    |       |
|          |                                       |                                |                            |                           | *Mandatory Fields           |                    |       |
|          |                                       |                                |                            |                           |                             |                    |       |
| saction  | Id Creation Date                      | Amount                         |                            |                           |                             |                    |       |
| 874004   | 19 12-Apr-2010                        | 96736.00                       |                            |                           |                             |                    |       |
|          | Bank Name *                           | Unique Instrument M            | Bank Branch                | Transfer Tyne             | Date of Transfer            | Paid Amount*       |       |
|          | Dunk nume                             | onque matrament i              |                            | Transier Type             | (dd/mm/yyyy)                | Pure Amount        |       |
|          | SBI                                   | SBINH10234598389               | Mumbai                     | RTGS 💌                    | 21/05/2010                  | 96736.00           |       |
|          |                                       |                                |                            | DD                        |                             |                    |       |
|          |                                       |                                |                            |                           |                             |                    |       |
|          |                                       |                                |                            |                           |                             |                    |       |
|          |                                       |                                |                            | Cheque 💌                  |                             |                    |       |
|          |                                       |                                |                            | Cheque 🗸                  |                             |                    |       |
|          |                                       |                                |                            |                           |                             |                    |       |
| <        |                                       |                                | IIII                       |                           |                             | >                  | Į     |
|          |                                       |                                |                            |                           |                             |                    |       |
|          |                                       |                                |                            |                           |                             | 🔒 🧐 Local intranet |       |
|          | 1 1 1 1 1 1 1 1 1 1 1 1 1 1 1 1 1 1 1 | Contract and Contract I        | With presented             | St Sattlement MIS 21 05   | Tobox - Microsoft Out       |                    |       |
| tart     |                                       | Settlement Mis                 | BOOKI                      | Bettlement Mib 21.05.     | in box - Microsoft Ode      |                    |       |

For one transaction id PAO can provide maximum of five fund transfer details on the same screen as shown below:

| come t<br>dit Vi | to Central Record Kee    | ping Agency - Microsoft Inter    | net Explorer           |                            |                                            |                   | - @ 🗙            |
|------------------|--------------------------|----------------------------------|------------------------|----------------------------|--------------------------------------------|-------------------|------------------|
| ack 🔻            | 🕞 · 💌 🖻 🦿                | Search 🌟 Favorites               | <i>🛛</i> 🖂 🖂 🖬         | - 🗔 🛍 🦓                    |                                            |                   |                  |
| 🐻 htt            | ps://172.19.65.124/CRA/t | rsnMulAction.do?ID=181787350&get | Name=Transaction%20Det | ails&trsnId=1001087400419  |                                            | 💌 🛃 Go            | Links »          |
|                  |                          |                                  |                        |                            | *Mandatory Fields                          |                   |                  |
| saction          | Id Creation Date         | Amount                           |                        |                            |                                            |                   |                  |
| 874004           | 419 12-Apr-2010 9        | 6736.00                          |                        |                            |                                            |                   |                  |
|                  | Bank Name *              | Unique Instrument No.            | Bank Branch *          | Transfer Type *            | Date of Transfer<br>(dd/mm/ <b>yyyy)</b> = | Paid Amount*      |                  |
|                  | SBI                      | SBINH10234598380                 | Mumbai                 | RTGS 💌                     | 21/05/2010                                 | 36736.00          |                  |
|                  | SBI                      | SBINH10234598379                 | Mumbai                 | NEFT 🛩                     | 21/05/2010                                 | 10000.00          | ĺ                |
|                  | SBI                      | SBINH10234598381                 | Mumbai                 | RTGS V                     | 20/05/2010                                 | 10000.00          |                  |
|                  | SBI                      | SBINH10234598382                 | Mumbai                 | NEFT V                     | 13/05/2010                                 | 20000.00          |                  |
|                  | SBI                      | SBINH10234598383                 | Mumbai                 | NEFT V                     | 18/05/2010                                 | 20000.00          |                  |
| <                |                          |                                  | 1.<br>                 |                            |                                            |                   |                  |
|                  |                          |                                  | Submit C               | ancel                      |                                            |                   |                  |
|                  | NOTE:<br>• In case par   | vment is deposited in NPS tr     | ust Account through t  | he Cheque submitted di     | ectly to the any branch                    | of                |                  |
|                  | Bank of India            | directly the user should ent     | er the cheque. no. in  | the field of unique instru | iment no.                                  |                   |                  |
|                  |                          |                                  |                        |                            |                                            | 🔒 🧐 Local intrane | e<br>Li juli and |
| art              |                          | Settlement MIS                   | Book1                  | Settlement MIS 21.05       | 🔣 Inbox - Microsoft Out                    |                   | Friday           |

PAO can click on the date range & enter the date of transfer as shown below:

| ie t<br>Vie | o Central Record H<br>w Favorites Tools | <b>Keeping Agency - Microsoft In</b><br>; Help<br>Search <del>- P</del> Favorite | ternet Explorer          |                                                                    |                                             |                                    |          | ) <b>ro</b><br>hange                      |
|-------------|-----------------------------------------|----------------------------------------------------------------------------------|--------------------------|--------------------------------------------------------------------|---------------------------------------------|------------------------------------|----------|-------------------------------------------|
| tion        | Des://172.19.65.124/CR                  | A/trsnMulAction.do?ID=1817873508 Amount 96736.00                                 | getName=Transaction%20De | tails&tranId=1001087400419                                         | *Mandatory Fields                           | ~                                  | F G      | J Links *                                 |
|             | Bank Name                               | Unique Instrument No                                                             | o. Bank Branch *         | Transfer Type                                                      | Date of Transfer<br>(dd/mm/ <b>yyyy)</b> ** | Paid Amoun                         | t'*      |                                           |
|             | SBI                                     | SBINH10234598380                                                                 | Mumbai                   | RTGS 🔽                                                             | 21/05/2010                                  | 36736.00                           |          |                                           |
|             | SBI                                     | SBINH10234598379                                                                 | Mumbai                   | NEFT V                                                             | 21/05/2010                                  | ck To View Calendar<br>Mon Tue Wed | 010 V    | Fri Sat                                   |
|             | SBI                                     | SBINH10234598381                                                                 | Mumbai                   | RTGS V                                                             | 20/05/2010                                  | 3 4 5                              | 6        | 1 7 8                                     |
|             | SBI                                     | SBINH10234598382                                                                 | Mumbai                   | NEFT V                                                             | 13/05/2010                                  | 10 11 12<br>17 18 19<br>24 25 26   | 20 27    | 14     15       21     22       28     29 |
|             | SBI                                     | SBINH10234598383                                                                 | Mumbai                   | NEFT                                                               | 18/05/2010                                  | 31<br>Today is Fr                  | i, 21 Ma | iy 2010                                   |
|             |                                         |                                                                                  |                          |                                                                    |                                             |                                    |          |                                           |
|             | NOTE:<br>• In case  <br>Bank of Inc     | payment is deposited in NPS<br>lia directly the user should d                    | Submit                   | Cancel<br>the Cheque submitted dir<br>n the field of unique instru | ectly to the any branc<br>ment no.          | th of                              | lintrane | et                                        |
| and a       | 1 0 0 0 1                               | C Settlement MIS                                                                 | Book1                    | Settlement MIS 21.05                                               | 😡 Inbox - Microsoft Out.                    |                                    | 6        | 11:47 AM                                  |
| 4           |                                         |                                                                                  |                          |                                                                    |                                             |                                    | 2 10     | Eriday                                    |

After PAO completes entering of details, it needs to click on the submit button. A confirmation screen will appear which will allow the PAO to check and verify the details entered are correct. Once confirmed, PAO can click on Confirm button (PAO can click on Reject in case it is not sure).

| 🗿 Weld  | ome to Central R                                           | ecord Keeping     | Agency - Mi    | crosoft Interr      | net Explorer               |                    |                    |                   |              |                                                  |  |  |
|---------|------------------------------------------------------------|-------------------|----------------|---------------------|----------------------------|--------------------|--------------------|-------------------|--------------|--------------------------------------------------|--|--|
| File E  | dit View Favorite:                                         | s Tools Help      |                |                     |                            |                    |                    |                   |              | <b>11</b>                                        |  |  |
| G Ba    | ck • 🕥 • 💌                                                 | 1 🖻 🏠 🍃           | 🔵 Search  🥱    | 👆 Favorites 🤞       | 🛛 🔗 · 🖕 🖬 ·                | 🔜 🛍 🦓              |                    |                   |              |                                                  |  |  |
| Address | 🕘 https://172.19.65                                        | 5.124/CRA/trsnCor | fMulAction.do? | 'ID=1888966088      | &getName=Transaction%20Det | ails               |                    |                   | <b>~</b>     | 🗲 Go Links 🌺                                     |  |  |
| S       | S NSDL NEW PENSION SYSTEM CONTRIBUTIONS ACCOUNTING NETWORK |                   |                |                     |                            |                    |                    |                   |              |                                                  |  |  |
|         | Contribu                                                   | tion Details      | Transacti      | on Securi           | ty Subscriber Maintenanc   | e Views            | Tranche2/Regu      | ilar Fund Dtis    | Log-Off      |                                                  |  |  |
| UserID  | : 1001087400                                               |                   |                |                     |                            |                    |                    |                   | 21           | L-May-2010                                       |  |  |
|         |                                                            |                   |                |                     |                            |                    |                    |                   |              |                                                  |  |  |
|         | Transaction Id                                             | Creation Date     | Amount         | Confil<br>Bank Namo | Inique Instrument No       | Bank Branch        | S<br>Transfer Type | Date of Transfe   | Paid Amour   |                                                  |  |  |
|         | 1001087400419                                              | 12-Арт-2010       | 96736.00       | SBI                 | SBINH10234598380           | Mumbai             | RTGS               | 21/05/2010        | 36736.00     |                                                  |  |  |
|         | 1001087400419                                              | 12-Apr-2010       | 96736.00       | SBI                 | SBINH10234598379           | Mumbai             | NEFT               | 21/05/2010        | 10000.00     |                                                  |  |  |
|         | 1001087400419                                              | 12-Apr-2010       | 96736.00       | SBI                 | SBINH10234598381           | Mumbai             | RTGS               | 20/05/2010        | 10000.00     |                                                  |  |  |
|         | 1001087400419                                              | 12-Apr-2010       | 96736.00       | SBI                 | SBINH10234598382           | Mumbai             | NEFT               | 13/05/2010        | 20000.00     |                                                  |  |  |
|         | 1001087400419                                              | 12-Apr-2010       | 96736.00       | SBI                 | SBINH10234598383           | Mumbai             | NEFT               | 18/05/2010        | 20000.00     |                                                  |  |  |
|         | Confirm Reject                                             |                   |                |                     |                            |                    |                    |                   |              |                                                  |  |  |
|         |                                                            |                   |                |                     |                            |                    |                    |                   |              |                                                  |  |  |
| <       |                                                            |                   |                |                     |                            |                    |                    |                   |              | ~                                                |  |  |
| 🙆 Done  |                                                            |                   |                |                     |                            |                    |                    |                   | 🔒 🧐 Local ir | ntranet                                          |  |  |
|         | art 🔵 🖉 🖂                                                  | ) 🕼 🦾 Set         | tlement MIS    | (영) B               | ooki 🕙                     | Settlement MIS 21. | 05 <u>ര</u> Inbo>  | < - Microsoft Out |              | <ul> <li>✓ 11:48 AM</li> <li>✓ Friday</li> </ul> |  |  |
|         |                                                            | 👔 🦉 We            | lcome to Centr | al R 🛛 🗐 D          | ocument3 - Microsof        |                    |                    |                   |              | 5/21/2010                                        |  |  |

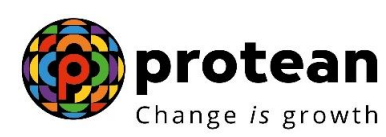

Once clicking on the Confirm Button, PAO will be able to view "Added Successfully" screen specifying that details entered are accepted in the system successfully as shown below:

| Welcome to Central Record K     | eeping Agency - Microsoft      | Internet Explorer            |                      |                           |                    |
|---------------------------------|--------------------------------|------------------------------|----------------------|---------------------------|--------------------|
| File Edit View Favorites Tools  | Help                           |                              |                      |                           |                    |
| 🌀 Back 🔹 🕥 - 💌 🛃 (              | 🏠 🔎 Search   👷 Favo            | rites 🕢 🔗 🍓 🖬                | - 🔜 🎎 🦓              |                           |                    |
| Address Address Address Address | A/trsnConfSubmitAction.do?ID=- | 1823227647&getName=Transacti | ion%20Details        |                           | Go Links »         |
| S NSDL                          | NEW PENSIC                     | N SYSTEM CO                  | NTRIBUTION           | S ACCOUNTIN               | JG NETWORK         |
| Contribution Deta               | ils Transaction                | Security Subscriber Mainte   | enance Views Tra     | nche2/Regular Fund Dtls   | Log-Off            |
| UserID: 1001087400              | Cont                           | tribution Fund Transf        | er Details Submissio | n                         | 21-May-2010        |
|                                 | Transa                         | ction ld.                    | Action Taken         |                           |                    |
|                                 | 1001087                        | 400419                       | Added Successfully   |                           |                    |
|                                 | 1001087                        | 400419                       | Added Successfully   | X                         |                    |
|                                 | 1001087                        | 400419                       | Added Successfully   |                           |                    |
|                                 | 100108                         | 400419                       | Added Successfully   | <u></u>                   |                    |
|                                 | 1001087                        | 400415                       | Added Successiony    |                           |                    |
|                                 |                                | Back                         | כ                    |                           |                    |
| <                               |                                |                              |                      |                           | >                  |
| E Done                          |                                |                              |                      |                           | 🔒 🧐 Local intranet |
| 🛃 start 👘 🙆 🐼 🚳                 | 💼 Settlement MIS               | Book1                        | Settlement MIS 21.05 | 🛛 💽 Inbox - Microsoft Out | N 11:48 AM         |
|                                 | 🚈 Welcome to Central R         | Document3 - Microsof         |                      |                           | 5/21/2010          |

## CHECKING THE TRUSTEE BANK RESPONSE TO FTD ENTERED

To verify whether Trustee Bank has confirmed the data entered by the PAO is correct the PAO should check in the submenu "Payment Detail Status View" under the menu "Contribution Details".

| Welcome to                   | Central Record K                                                                                                    | Keeping Agency - M                                                                                   | icrosoft Internet Explorer                                                                                                    |                                                                                                   |                                                                                                |                                                           |
|------------------------------|----------------------------------------------------------------------------------------------------|----------------------------------------------------------------------------------------------------|----------------------------------------------------------------------------------------------------|---------------------------------------------------------------------------------------------------|------------------------------------------------------------------------------------------------|-----------------------------------------------------------|
| File Edit View               | v Favorites Tools                                                                                                    | s Help                                                                                               |                                                                                                    |                                                                                                   |                                                                                                | <u></u>                                                   |
| 🌏 Back 🔹 🌍                   | ) - 💌 🖻                                                                                                    | 🏠 🔎 Search 🧧                                                                                         | 🛧 Favorites 🥝 🍰 👸                                                                                                    | a - 🔜 🎎 🦓                                                                                         |                                                                                                |                                                           |
| Address 🙆 https              | ://172.19.65.124/CR                                                                                                    | A/LogonPwdSuccess.do                                                                                 |                                                                                                    |                                                                                                   |                                                                                                | Go Links 💙                                                |
| 9 N                          | SDL                                                                                                    | NEW PEI                                                                                              | NSION SYSTEM CO                                                                                                    | NTRIBUTI                                                                                          | ONS ACCOUNTS                                                                                   | NG NETWORK                                                |
|                              | Contribution Det                                                                                                    | ails Transact                                                                                        | ion Security Subscriber Maint                                                                                                    | enance Views                                                                                      | Tranche2/Regular Fund Dtls                                                                     | Log-Off                                                   |
| JserID: 10010<br>Please note | Upload<br>File Status View<br>Bank Dtls Uploa<br>Bank Details Vie<br>Contribution Fu<br>FPU Template<br>Online FPU<br>Payment Details<br>Bank Msg - Fun<br>that from the Ma | d<br>d<br>SW<br>nd Tranfer Details<br>s Status View<br>d confirmation<br>by 01, 2010 onward<br>WWW.c | Welcome to Central Rec<br>is not Matched & Booked within<br>all the Views, Reports, Addition<br>ra-nsdl.com. You can log into thi | ord Keeping Agency<br>5 days, please <u>click</u><br>al Reports and Dash<br>s site using your exi | t <mark>here to submit Fund Transfe</mark><br>board reports shall be availa<br>sting password. | 21-May-2010<br>r Details"<br>able in CRA transaction site |
| <                            |                                                                                                    |                                                                                                    |                                                                                                    |                                                                                                   |                                                                                                |                                                           |
| Start                        | hAction.do?C5=1&ID                                                                                                    | =1567693370&getName                                                                                  | s=Payment Details                                                                                                    | 회 Settlement MIS 21.                                                                              | 05 🧑 Inbox - Microsoft Out                                                                     | Local intranet                                            |

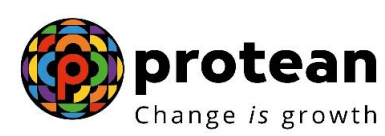

In the "Payment Detail Status View", the PAO can put the data according to the search criteria.

| A malana ta C      |                   |                                | Inclusion Provide Laboration |                        |                           |                    |
|--------------------|-------------------|--------------------------------|------------------------------|------------------------|---------------------------|--------------------|
| File Edit View     | Eavorites Tools   | Help                           | internet explorer            |                        |                           |                    |
| G Back •           |                   | 🏠 🔎 Search   http://www.search | rites 🚱 🔗 🍓 6                | a - 🛄 🎎 🤹              |                           |                    |
| Address 🙆 https:// | /172.19.65.124/CR | A/paySearchAction.do?CS=1&ID=  | =1567693370&getName=Paymer   | t%20Details            |                           | Go Links »         |
| S NS               | DL                | NEW PENSIC                     | N SYSTEM CO                  | NTRIBUTION             | S ACCOUNTIN               | NG NETWORK         |
|                    | Contribution Deta | ails Transaction               | Security Subscriber Mainte   | enance Views Tra       | nche2/Regular Fund Dtls   | Log-Off            |
| UserID: 10010      | 87400             |                                |                              |                        |                           | 21-May-2010        |
|                    |                   | Pa                             | ayment Details Status        | View                   |                           |                    |
|                    |                   |                                |                              |                        | *Mandatory Fields         |                    |
|                    |                   | PAO                            | Registration No.             |                        |                           |                    |
|                    |                   | Trar                           | isaction Id                  |                        |                           |                    |
|                    |                   | Trar                           | saction Id Status —Sele      | ct one 💌               |                           |                    |
|                    |                   | From                           | n Date * 21/05/20            | )10 🛛 🔯 (dd/mm/yyyy)   |                           |                    |
|                    |                   | Το Ε                           | ate * 21/05/20               | )10 🛛 🔯 (dd/mm/yyyy)   |                           |                    |
|                    |                   |                                | Search                       | Reset                  |                           |                    |
|                    | NOTE: If St       | atus based search is done      | ,then Date Range is man      | datory.Maximum Date Ra | ange criteria should be 7 | ' days             |
|                    |                   |                                |                              |                        |                           |                    |
|                    |                   |                                |                              |                        |                           |                    |
|                    |                   |                                |                              |                        |                           |                    |
|                    |                   |                                |                              |                        |                           |                    |
| <                  |                   |                                |                              |                        |                           | ×                  |
| ど Done             |                   |                                |                              |                        |                           | 🔒 🧐 Local intranet |
| 猎 start 🌖          | Ø 😡 🕲             | 🗀 Settlement MIS               | Book1                        | Settlement MIS 21.05   | 🛛 🐼 Inbox - Microsoft Out | N 11:53 AM         |
|                    |                   | 🖉 Welcome to Central R         | Document3 - Microsof         |                        |                           | <b>S</b> /21/2010  |

Once the Transaction id is selected, PAO can view the remarks/comments entered by Trustee Bank (as shown below).

| 🗿 Welcome to                                                                                | o Central Record K              | eeping Agenc                              | y - Microsoft                        | Internet Ex                             | plorer                    |                                          |                                                  |                                                |                                                |                     |                                                  |  |
|---------------------------------------------------------------------------------------------|---------------------------------|-------------------------------------------|--------------------------------------|-----------------------------------------|---------------------------|------------------------------------------|--------------------------------------------------|------------------------------------------------|------------------------------------------------|---------------------|--------------------------------------------------|--|
| File Edit View Favorites Tools Help                                                         |                                 |                                           |                                      |                                         |                           |                                          |                                                  |                                                |                                                |                     |                                                  |  |
| 🕞 Back 🔹 🕥 🐇 😰 🐔 🔎 Search 🤺 Favorites 🤣 🎯 - 🥁 🔯 - 🛄 🎇 🦓                                     |                                 |                                           |                                      |                                         |                           |                                          |                                                  |                                                |                                                |                     |                                                  |  |
| Address 🗟 https://172.19.65.124/CRA/paySearchDtl.do?ID=1924025235&getName=Payment%20Details |                                 |                                           |                                      |                                         |                           |                                          |                                                  |                                                |                                                |                     | 🔁 Go 🛛 Links 🌺                                   |  |
| S NSDL NEW PENSION SYSTEM CONTRIBUTIONS ACCOUNTING NETWORK                                  |                                 |                                           |                                      |                                         |                           |                                          |                                                  |                                                |                                                |                     |                                                  |  |
|                                                                                             | Contribution Deta               | nils Tra                                  | insaction                            | Security Su                             | ıbscriber M               | aintenance                               | Views                                            | Tranche                                        | 2/Regular Fund Dtls                            | Log-Off             |                                                  |  |
|                                                                                             | Transaction Id<br>1001087400419 | PAO/PrAO<br>Registration<br>No<br>2000865 | Transaction<br>Id Status<br>Accepted | Pate Pate Pate Pate Pate Pate Pate Pate | SCF<br>Amount<br>96736.00 | Payment<br>Details<br>Amount<br>96736.00 | Payment<br>status<br>CRA -<br>Authorized         | Bank<br>Remark<br>status<br>UTR Not<br>Matched | Bank other R<br>UTR is not fo<br>Please contac | emarks<br>U<br>und. |                                                  |  |
|                                                                                             | 8                               |                                           |                                      |                                         |                           |                                          |                                                  |                                                |                                                |                     |                                                  |  |
| Back                                                                                        |                                 |                                           |                                      |                                         |                           |                                          |                                                  |                                                |                                                |                     |                                                  |  |
| <                                                                                           |                                 |                                           |                                      |                                         |                           |                                          |                                                  |                                                |                                                |                     | >                                                |  |
| 🕘 Done                                                                                      |                                 |                                           |                                      |                                         |                           |                                          |                                                  |                                                |                                                | 🔒 🧐 Loca            | al intranet                                      |  |
| 猎 start                                                                                     | 🖉 闷 🕼 🖆 Settlement MIS          |                                           |                                      | Book1                                   |                           | <b>(1)</b> Se                            | 🛐 Settlement MIS 21.05 🛛 😡 Inbox - Microsoft Out |                                                |                                                |                     | <ul> <li>✓ 11:54 AM</li> <li>✓ Friday</li> </ul> |  |
|                                                                                             |                                 | Document3 - Microsof                      |                                      |                                         |                           |                                          |                                                  |                                                | 5/21/2010                                      |                     |                                                  |  |

### Correction/Modification of FTD already provided

Subsequently if PAO founds that due to inadequate details Bank is not able to match the details for particular transaction id, PAO can modify and resubmit the fund transfer details. Further, if the PAO founds that Bank has remarked that FTD provided is inadequate details or incomplete (No UTR or No Amount) for a particular Transaction id, PAO should modify and resubmit the fund transfer details. For change in Fund transfer details provided by PAO has to again go back to the submenu of "Contribution Fund Transfer Details Submission" (as shown below):

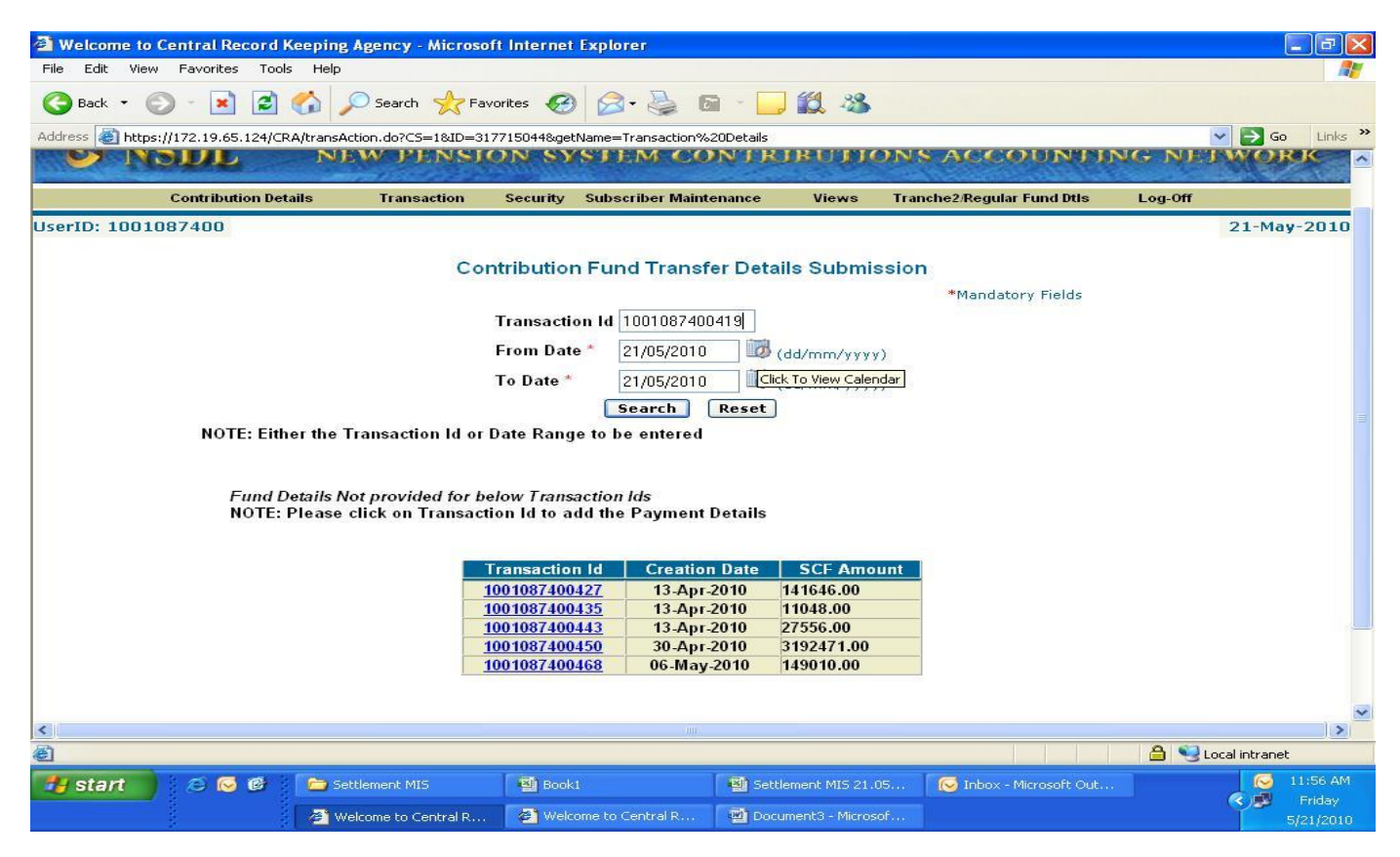

Once the PAO selects the Transaction id from the above screen, the PAO will modify/delete/add the relevant information in any or all the relevant panels. Once data is entered, the PAO shall enter the submit button. Once assured that data entered is correct, the PAO shall enter the confirm button. The procedure to be followed will be similar to that of submission of regular FTD.

-----X-----